DeepGPU LLM 镜像使用文档

# 1. 开通阿里云 GPU 云服务器

# 1.1 搜索"GPU 云服务器",点击"立即开通"

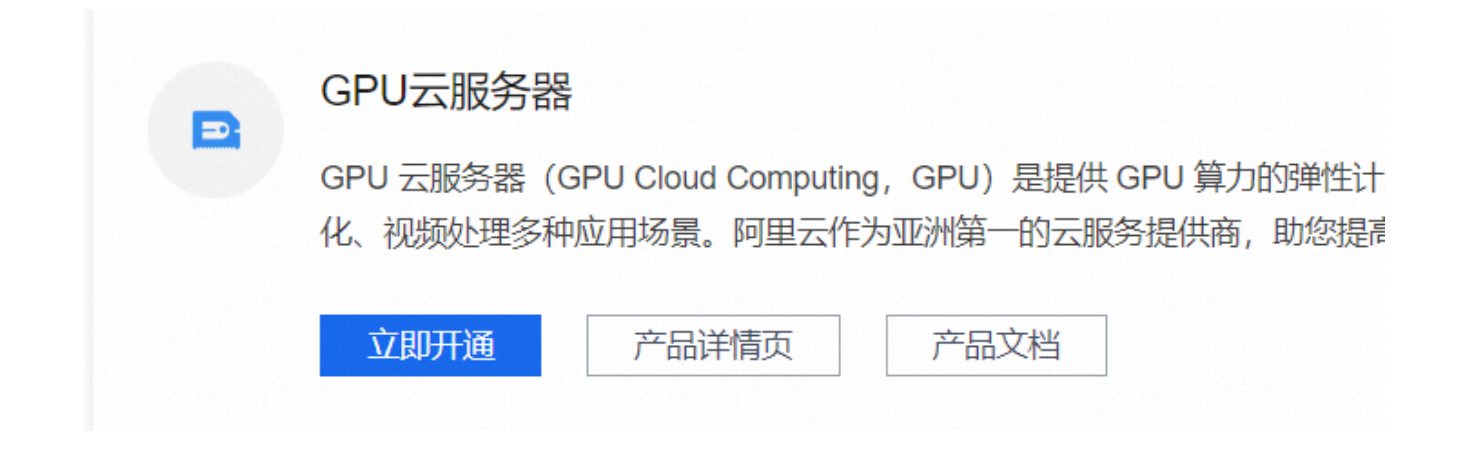

1.2 根据自身情况选择付费类型,推荐"按量付费";

1.3 根据实际业务重心,选择地域;

1.4 选择网络(不是所有可用区都有所有机型的,建议结合机型的可用区进行选择);

| 付费类型 ②                | <b>包年包月</b><br>先付费后使用,价格优惠                              | <b>抢占式突例</b><br>霧开通 较按量付费最高可省90%                                                      |
|-----------------------|---------------------------------------------------------|---------------------------------------------------------------------------------------|
|                       | 使用须知 按量付费实例不支持备案服务                                      |                                                                                       |
| <b>地域</b> ⑦<br>如何选择地域 | 华北 2 (北京) ≡ 116 华东 1 (杭州)<br>使用须知 实例创建之后地域将无法更改,不同地域的实例 | 至 56 华东 2 (上海) 至 43 请选择其他地域 ▼ 例之间内网互不相通;距离实例所在地域越近,对实例访问速度越快                          |
| 网络及可用区 ?<br>如何选择可用区   | 专有网络 经典网络<br>piacc / vpc-uf6cwasl2ck4yv02aa6xg          | š<br>・ 😮 华东 2 可用区 M   cn-shanghai-m / vsw-uf62l1ytgo65t1wscqmpp   网段: 192.168.0.0 🔹 😮 |
|                       | 创建专有网络口                                                 | 创建交换机口                                                                                |

## 1.5 选择实例规格(选择 GPU 型号和数量)

| <b>实例</b><br>如何选择实例 | 最    | 近使用规格 全部规    | 格          |               |         |              |         |         |           |        |             |             |
|---------------------|------|--------------|------------|---------------|---------|--------------|---------|---------|-----------|--------|-------------|-------------|
|                     | 筛选   | 选择 vCPU ▼ 逆  | 择内存        | ▼ 模糊搜索规格名称    |         |              |         | Q       | I/O 优化实例  | 查看更多规  | 格参数         |             |
|                     | 加切   | X86 计算       |            | ARM 计算        |         | GPU/FPGA/ASI | с       | 弹性被     | 果金属服务器    | 走      | 超级计算集群      |             |
|                     | 2619 | 全部分类         | -          | 全部分类          | •       | A10加速        | -       | É       | 全部分类 🚽    |        | 全部分类        | •           |
|                     |      |              |            |               |         |              |         |         |           |        |             |             |
|                     |      | 规格族          | 实例规格       |               | vCPU 🌲  | 内存 💲         | GPU/FF  | PGA     | GPU显存     | 可售可用区  | 架构一         | 参考价格 🌲      |
|                     |      | GPU 计算型 gn7i | ecs.gn7i-o | :8g1.2xlarge  | 8 vCPU  | 30 GiB       | 1 * NVI | DIA A10 | 1 * 24 GB | 23个可用区 | GPU/F<br>加速 | ¥9.5326/时   |
|                     | ۲    | GPU 计算型 gn7i | ecs.gn7i-o | :16g1.4xlarge | 16 vCPU | 60 GiB       | 1 * NVI | DIA A10 | 1 * 24 GB | 23个可用区 | GPU/F<br>加速 | ¥ 10.0934/时 |

### 1.6 选择安装镜像

点击云市场镜像,搜索"DeepGPU-LLM",选择镜像进行安装;

阿里巴巴保密信息 / ALIBABA CONFIDENTIAL

| 镜像 ② | 最近使用镜像  | 公共镜像     | 自定义镜像 | 共享镜像 | 云市场镜像荐 | 社区镜像 |  |
|------|---------|----------|-------|------|--------|------|--|
|      | 从云市场获取更 | 多选择 (含操作 | 系统)   |      |        |      |  |

### 1.7 根据业务需求,配置云盘大小

| 存储     |          |           |         |                    |           |
|--------|----------|-----------|---------|--------------------|-----------|
| 系统盘    | 类型       | 容量        | 数量 IOPS | 性能                 | 操作        |
| 如何选择云盘 | ESSD云盘 • | 500 GiB 1 | 1 7800  | PL0 (单盘IOPS性能上限1万) | 7 ✔ 随实例释放 |
|        |          |           |         |                    | 加密        |

# 1.8 分配公网 IP,并配置带宽峰值(推荐按量付费,带宽拉满)

|               |       |               | ✓ 分配公网 IPv4 地址<br>系统会分配公网 IP,也可采用更加灵活的弹性公网 IP 方案,了解如何配置并绑定弹性公网 IP 地址> |             |    |     |      |   |       |      |  |  |
|---------------|-------|---------------|-----------------------------------------------------------------------|-------------|----|-----|------|---|-------|------|--|--|
| 带宽计费模式        | 按使用流量 |               | 按固定带宽                                                                 |             |    |     |      |   |       |      |  |  |
| <b>带宽峰值</b> 1 | 2     | 3<br>Ghos 的亚音 | 5                                                                     | 10<br>7 解再名 | 50 | 100 | Mbps | _ | 100 + | Mbps |  |  |

# 1.9 配置安全组

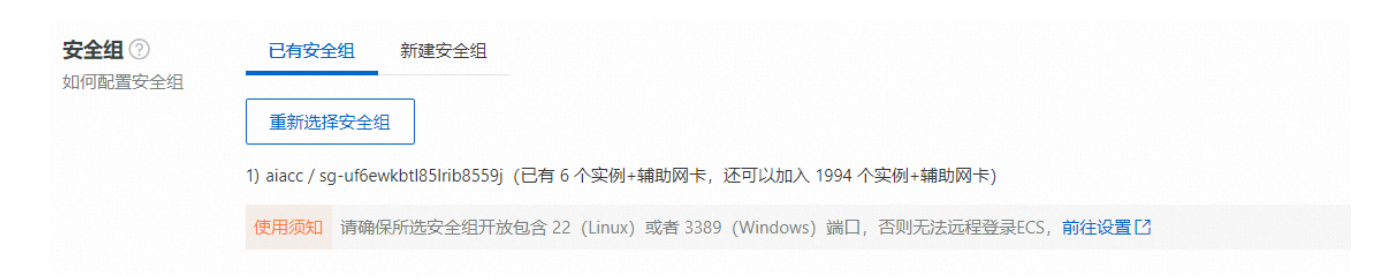

# 1.10 配置机器登录密码(推荐自定义密码)

| 管理设置   |                                                       |             |                      |        |  |  |  |  |
|--------|-------------------------------------------------------|-------------|----------------------|--------|--|--|--|--|
| 登录凭证   | 密钥对使用镜                                                | 象预设密码       | 自定义密码                | 创建后设置  |  |  |  |  |
|        | 密钥对安全强度远高于常规自定义密码,可以避免暴;                              | 力破解威胁,建议您使  | 用密钥对创建实例             |        |  |  |  |  |
| 登录名    | ● root ○ ecs-user                                     |             |                      |        |  |  |  |  |
|        | root具有操作系统的最高权限,使用root作为登录名可                          | ]能会导致安全风险,到 | 畫议您使用ecs-user作为登录名。前 | 往了解更多> |  |  |  |  |
| 登录密码   | 可创建后设置                                                | ø           |                      |        |  |  |  |  |
| 确认密码   | 请牢记您所设置的密码,如遗忘可登录ECS控制台重置                             | 密码 Ø        |                      |        |  |  |  |  |
| 标效     | + 添加标签 (0 / 20)                                       |             |                      |        |  |  |  |  |
| 如何设计标签 | + 海山的亚(U/20)<br>标签由区分大小写的键值对组成。您设置的标签将应用在本次创建的全部实例和云盘 |             |                      |        |  |  |  |  |

# 1.11 勾选服务条款,并确认下单

| -                |                                    |
|------------------|------------------------------------|
|                  | 配置费用:¥ ***/时<br>原价:¥ 10.62/时       |
|                  | 公网流量费用: ¥ ***/GB<br>原价: ¥ 0.800/GB |
| ✓《云服务器 ECS 服务条款》 |                                    |
|                  | 确认下单                               |

1.12 创建成功,点击"管理控制台"查看机器

| ⊘ 创建成功                      |                              |              |
|-----------------------------|------------------------------|--------------|
| 实例ID: thatSoluge2008        |                              |              |
| 创建实例一般需要1-5分<br>台"前往查看实例详情, | │钟,请您耐心等待。点;<br>点击"返回购买"继续购到 | 击"管理控制<br>罕。 |
|                             | 返回购买                         | 管理控制台        |
|                             |                              |              |

1.13 查看机器状态并获取 IP 地址, SSH 远程登录

|                  | 标签 |   | 监控 | 可用区 🖓       | IP地址                                              | 状态 ₽ | 网络类型 ♀ | 配置                                                                                  | 付费方式 ₽                        |
|------------------|----|---|----|-------------|---------------------------------------------------|------|--------|-------------------------------------------------------------------------------------|-------------------------------|
| u5klbhc<br>test- | ٠  | Δ |    | 上海 可用区<br>M | <del>55,150204,14</del> 7(公)<br>02,160,0,444 (私有) | ✔运行中 | 专有网络   | 16 vCPU 60 GiB (I/O优化)<br>GPU: NVIDIA A10<br>ecs.gn7i-c16g1.4xlarge<br>100Mbps (峰值) | 按量<br>2023年10月18日 10:40<br>创建 |

# 2. 运行 LLM 模型推理

更多详细信息请查看下面网址。

DeepGPU-LLM 介绍: <u>https://help.aliyun.com/zh/egs/what-is-deepgpu-llm</u>

使用说明书: <u>https://help.aliyun.com/zh/egs/developer-reference/install-and-use-</u> <u>deepgpu-llm</u>

## 2.1 查看 DeepGPU-LLM 版本,确认是否需要升级

#### 查看 DeepGPU-LLM 版本和安装路径

#### pip show -f deepgpu-llm

```
(base) root@iZuf6dxgo2te0ttu5klbhcZ:~# pip show -f deepgpu-llm
WARNING: Ignoring invalid distribution -ccelerate (/workspace/miniconda/lib/python3.10/site-packages)
Name: deepgpu-llm
Version: 0.9.7+pt2.0cu117
Summary: DeepGPU LLM inference package
Home-page:
Author:
Author-email:
License:
Location: /workspace/miniconda/lib/python3.10/site-packages
Requires: bfloat16, colorama, SentencePiece, transformers
Required-by:
Files:
   ../../../bin/baichuan cli
   ../../../bin/baichuan_hf_cli
../../../bin/chatglm_cli
   ../../../bin/chatglm_hf_cli
   ../../../bin/gpt_gemm
   ../../bin/huggingface_baichuan_convert
   ../../../bin/huggingface_chatglm2_convert
   ../../win/huggingface_glm_convert
../../win/huggingface_llama_convert
   ./../.hoin/llama_cli
deepgpu_llm-0.9.7+pt2.0cu117.dist-info/INSTALLER
   deepgpu_llm-0.9.7+pt2.0cu117.dist-info/METADATA
   deepgpu_llm-0.9.7+pt2.0cu117.dist-info/RECORD
   deepgpu llm-0.9.7+pt2.0cu117.dist-info/REQUESTED
   deepgpu_llm=0.9.7+pt2.0cu117.dist-info/MHEEL
deepgpu_llm=0.9.7+pt2.0cu117.dist-info/direct_url.json
  deepgpu_llm-0.9.7+pt2.0cu11/.dist-info/direct_url.json
deepgpu_llm-0.9.7+pt2.0cu117.dist-info/top_level.txt
deepgpu_llm/__init__.py
deepgpu_llm/__pycache__/_init__.cpython-310.pyc
deepgpu_llm/__pycache__/cbatalm_model.cpython-310.pyc
   deepgpu_llm/__pycache__/chatglm_model.cpython-310.pyc
deepgpu_llm/_pycache__/deepgpu_utils.cpython-310.pyc
   deepgpu_llm/__pycache__/llama_model.cpython-310.pyc
deepgpu_llm/baichuan_model.py
   deepgpu_llm/chatglm_model.py
deepgpu_llm/deepgpu_utils.py
  deepgpu_llm/libdeepgpu_glm.so
deepgpu_llm/libdeepgpu_llama.so
deepgpu_llm/libdeepgpu_llama.so
```

查看最新版本: https://aiacc-inference-public-v2.oss-cn-hangzhou.aliyuncs.com/aiacc-inference-

#### llm/deepgpu llm.html

#### 下载命令

wget https://aiacc-inference-public-v2.oss-cn-hangzhou.aliyuncs.com/aiacc-inferencellm/deepgpu\_llm-0.9.7%2Bpt2.0cu117-py3-none-any.whl

#### 安装命令

pip install xxx.whl

## 2.2 下载或上传 huggingface 标准的 LLM 模型

上传自己的模型,或者从 huggingface 下载开源模型。

下载命令

git-lfs clone https://huggingface.co/meta-llama/Llama-2-7b git-lfs clone https://huggingface.co/THUDM/chatglm2-6b git-lfs clone https://huggingface.co/baichuan-inc/Baichuan-13B-Chat

近期国内对 huggingface 基本全部墙了,有个迂回方案,不能保证所有模型适用

1. 从 huggingface 下载 LLM 模型相关的代码和配置文件(权重除外)

2. 从 modelscope 下载模型;

https://modelscope.cn/models/ZhipuAl/chatglm2-6b https://modelscope.cn/models/ZhipuAl/ChatGLM-6B https://modelscope.cn/models/baichuan-inc/Baichuan2-13B-Chat https://modelscope.cn/models/baichuan-inc/Baichuan-13B-Chat

3. 将 huggingface 下载的代码和权重替换到 modelscope 下载的模型目录中

### 2.3 模型转换

转换命令

huggingface\_baichuan\_convert -in\_file /root/deepGPU/models/Baichuan2-7B-Chat/ -saved\_dir /root/deepGPU/models/deepgpu/baichuan2-7b-chat -infer\_gpu\_num 1 -weight\_data\_type fp16 -model\_name baichuan2-7b-chat

其中:

-in\_file 指明原始 huggingface 模型目录

-saved\_dir 指明转换后的模型目录

-infer\_gpu\_num 指明转换后模型运行所需的 GPU 数量

-weight\_data\_type 指明转换后模型运行时的计算精度

阿里巴巴保密信息 / ALIBABA CONFIDENTIAL

#### -model\_name 模型名称

#### 模型转换脚本选择

| 转换脚本                         | 模型                        |
|------------------------------|---------------------------|
| huggingface_baichuan_convert | baichuan 和 baichuan2 系列模型 |
| huggingface_llama_convert    | llama 和 llama2 系列模型       |
| huggingface_glm_convert      | chatgIm 和 GLM-130b 模型     |
| huggingface_chatgIm2_convert | chatglm2 模型               |

### 2.4 运行模型推理

使用 DeepGPU-LLM 自带的运行脚本:

baichuan\_cli --tokenizer\_dir /root/deepGPU/models/Baichuan2-7B-Chat/ --model\_dir /root/deepGPU/models/deepgpu/baichuan2-7b-chat/1-gpu/

可以复制该脚本进行代码修改,实现自己的模型加载和运行,增量开发其他功能。